# **County Administrator Instructions**

NORTH CAROLINA EMERGENCY MEDICAID SERVICES REVIEW PORTAL SYSTEM ALLIANT HEALTH SOLUTIONS

# Contents

| Overview                                         | 2 |
|--------------------------------------------------|---|
| Responsibilities                                 | 2 |
| User Creation                                    | 2 |
| User Deactivation / Deletion                     | 5 |
| Adding and Removing Multiple Users from a County | 6 |

#### Overview

#### Responsibilities

Alliant Health Solutions allows County organizations to identify one or more administrators who can perform user maintenance activities for the North Carolina Emergency Medicaid Review system.

The County DSS Medicaid Administrators for the North Carolina Emergency Medicaid Services Review Portal System will have the following responsibilities regarding user management:

- User creation and deactivation/deletion as necessary
- Assigning users to Counties

# User Creation

Note: Chrome and MS Edge are the recommended browser for this application., Firefox and Safari are also supported.

County Administrators can add users to the Counties to which they are associated. To add end users to your organization:

1. Log in to <u>https://ncallianthealth.okta.com</u>.

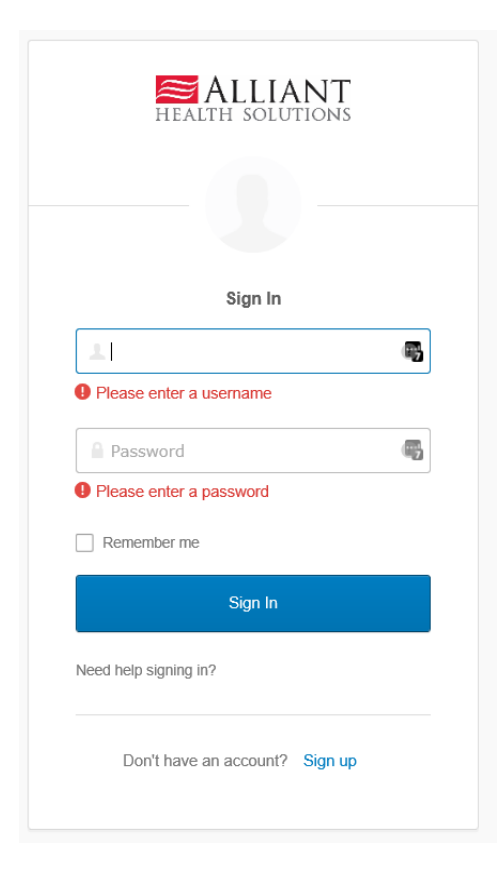

2. Select "**People**" from the Directory menu.

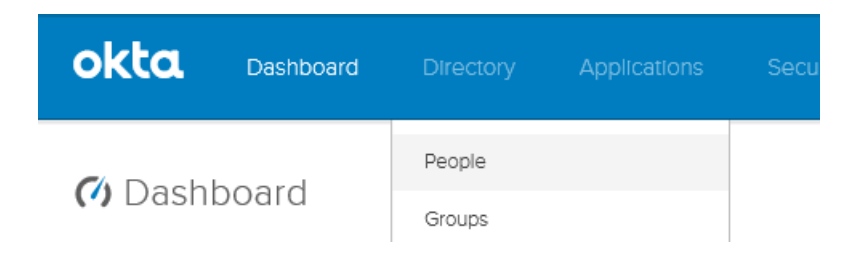

3. From the People page, click "Add Person".

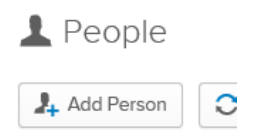

4. Fill in the fields, leave the Password selection at "Set by user", and check the box next to "Send user activation email now".

Note: Groups refer to the NC County to which the user will be assigned.

| First name                 | John                             | à |
|----------------------------|----------------------------------|---|
| Last name                  | Smith                            |   |
| Username                   | john.smith@mymail.com            |   |
| Primary email              | john.smith@mymail.com            |   |
| Secondary email (optional) |                                  |   |
| Groups (optional)          | <b>0</b> 16554 ×                 |   |
| Password 👔                 | Set by user +                    |   |
|                            | Send user activation email now 🔞 |   |

- 5. Click "Save". If you are adding multiple users, you can click "Save and Add Another". The new user will receive an email from Okta with instructions on verifying the account and setting up their individual password.
- 6. Once the user has been created, the user's profile can be modified by selecting the user from the list and clicking on the Profile tab. Click "Edit" to modify the user's properties.

Note: Users will be able to modify their own profile once they've registered.

| John Smith<br>John.smith@mymail.com |                       |
|-------------------------------------|-----------------------|
| Applications Groups Profile         |                       |
| Attributes                          | Edit                  |
| <b>Username</b><br>login            | john.smith@mymail.com |
| First name<br>firstName             | John                  |
| Last name<br>lastName               | Smith                 |
| Middle name<br>middleName           |                       |
| Honorific prefix                    |                       |

7. If the user needs to be assigned to additional Counties, select the Groups tab and then search by County name and add the user. To remove the user from a County, click the "X" button.

| Johr<br>Johr         | hn Smith<br>n.smith@myma<br>Pending user a | l<br>Il.com<br>ction. User passw | ord selection re | equired. Vie | w Logs |  |
|----------------------|--------------------------------------------|----------------------------------|------------------|--------------|--------|--|
| Applications         | Groups                                     | Profile                          |                  |              |        |  |
| Groups               |                                            |                                  |                  |              |        |  |
| 0000002              |                                            |                                  |                  | ]            |        |  |
| O 000000<br>Test gro | <b>02</b><br>up<br>1                       |                                  | Add              |              |        |  |
| All users in your    | organization                               |                                  |                  |              |        |  |

.

### User Deactivation / Deletion

As a part of your organization's termination processes, you can also deactivate and delete users.

1. From the Directory menu, click "People".

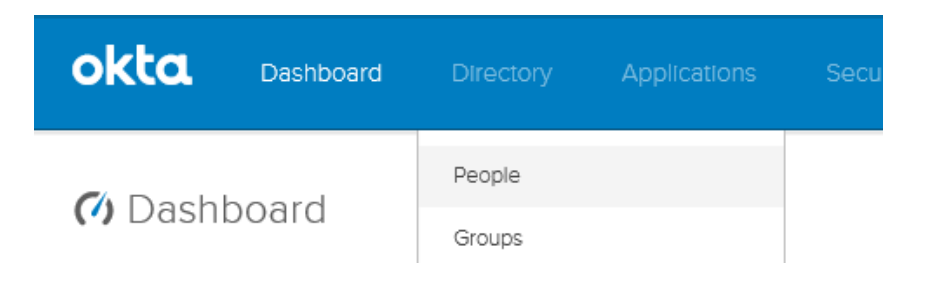

2. Select "Deactivate" from the More Actions menu.

| C Reset Passwords | C Reset Multifactor | More Actions 🔻                                                   |
|-------------------|---------------------|------------------------------------------------------------------|
|                   |                     | Import Users From CSV                                            |
|                   |                     | 👃 Activate                                                       |
| 9097 Person &     | & Username          |                                                                  |
|                   | Reset Passwords     | Reset Passwords   Reset Multifactor     9097   Person & Username |

3. Select the users you wish to deactivate by selecting the checkboxes next to their names, then click "Deactivate Selected".

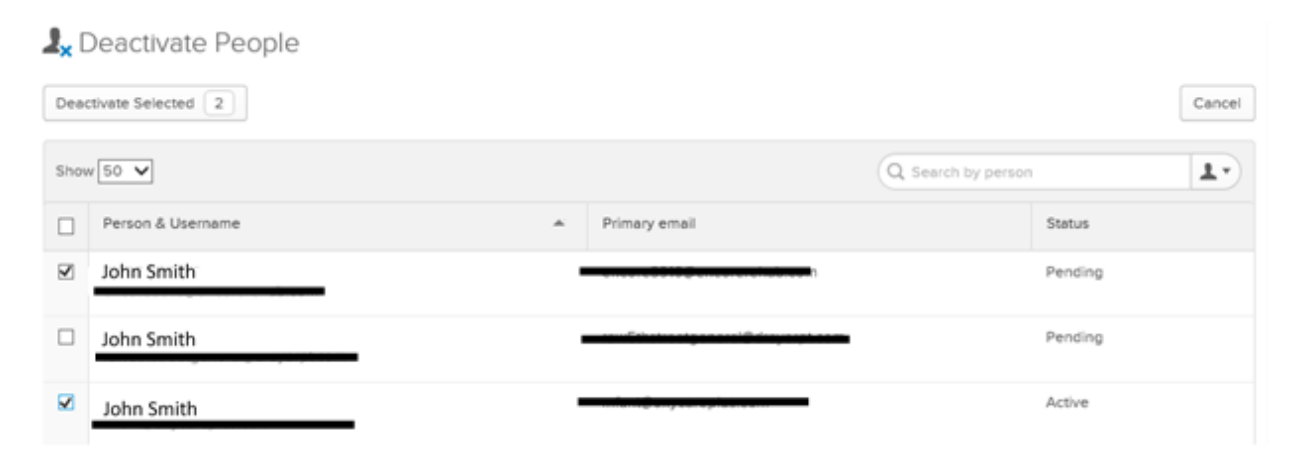

4. Following the next prompt, click "**Deactivate**". The selected users' logins will be deactivated and they will be removed from the County to which they are assigned.

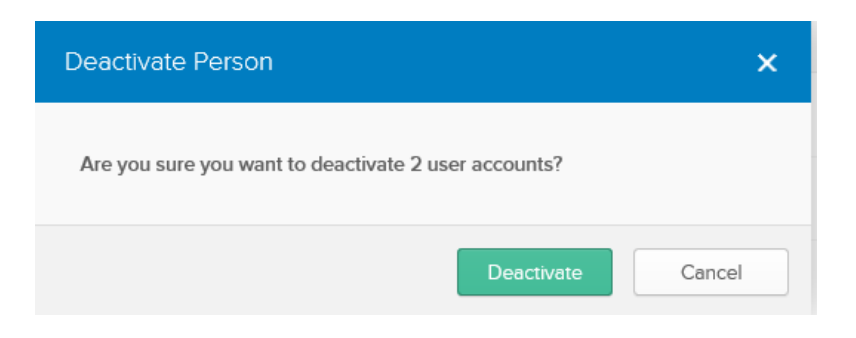

- 5. The status of those users will now be "Deactivated".
- 6. If you need to permanently delete the user, click on the user's name and click the "Delete" button.

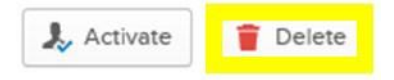

#### Adding and Removing Multiple Users from a County

As existing users within County DSS agencies change or are reassigned, County administrators can shift assignments accordingly.

1. From the Directory menu, click "Groups".

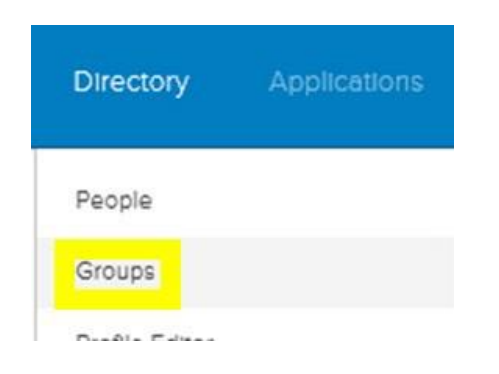

2. Select the County you will be adding users to.

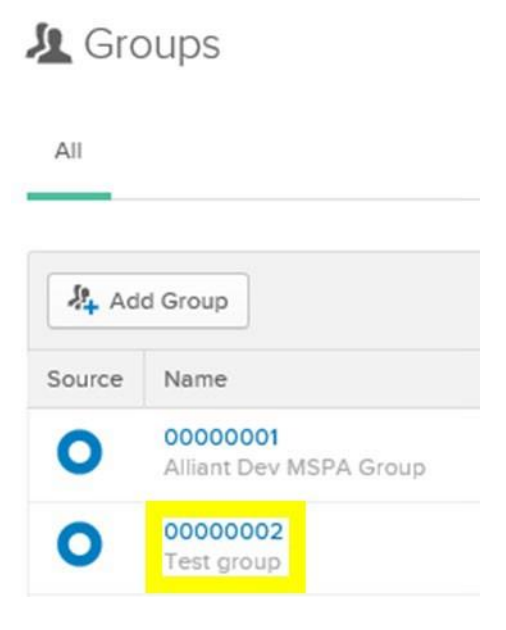

#### 3. Click "Manage People"

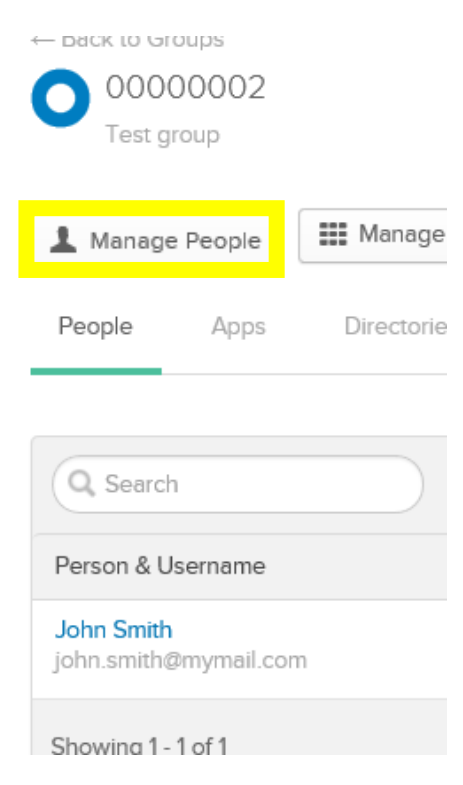

Alliant Health Solutions

4. Mouse over the name of each person you want to add to the group and click the "+" button. You can also search by username using the search box at the top, or click "Add All" to add all the users in the list. Once you have added all the users you need to add, click the "Save" button. Once the user is saved they will display in the Members list.

| Cancel                              |                         |                                     | Sav            |
|-------------------------------------|-------------------------|-------------------------------------|----------------|
|                                     | Q Search by person      | 1                                   |                |
| Add All (9009)                      |                         | C Remove All                        |                |
| L Not Members                       | Showing 1 - 50 of 9,089 | L Members                           | Showing 1-6 of |
| Person & Username                   |                         | Person & Username                   | -              |
| John Smith<br>John smith@mymail.com | 0                       | John Smith<br>John smith@mymail.com |                |
| John Smith<br>john.smith@mymail.com |                         |                                     |                |
| John Smith<br>John.smith@mymail.com |                         |                                     |                |

5. To remove a user from a group, mouse over the name of the user in the Members list and click the "-" button, or click "**Remove All**" to remove all users from the group. Click "**Save**" when done.

| of 11    | 1 Members                           | Sho | wing 1 - 1 of 1 |
|----------|-------------------------------------|-----|-----------------|
| <b>A</b> | Person & Username                   |     |                 |
|          | John Smith<br>john.smith@mymail.com |     | 0               |